## **UltiPro: Change W-4 Job Aid**

This job aid is intended for NSM employees to utilize when changing W-4 information in UltiPro.

1. Click the UltiPro icon on your desktop.

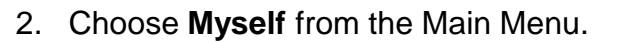

3. Choose Income Tax from the Pay category.

| MENU     | 2 Myself                         | MY TEAM               | ADMINISTRATION      | SYSTEM CON | IFIGURATION                                                   | MORE    |  |
|----------|----------------------------------|-----------------------|---------------------|------------|---------------------------------------------------------------|---------|--|
| <b>~</b> | Personal                         | Jobs                  | Career Develop      | ment       | Benefits                                                      |         |  |
| Home     | Employee Summary                 | Job Summary           | Available           |            | Benefits Summar                                               | /       |  |
|          | Name, Address, and               | Compensation          | Current             |            | Beneficiaries/Dep                                             | endents |  |
|          | Telephone                        | Job History           | Completed           |            | Investments                                                   |         |  |
| Inbox    | Status/Key Dates                 | Reviews               | Pay                 |            | PTO Plans                                                     |         |  |
|          | Contacts<br>Emergency Contacts   | Other Company Info    |                     |            | COBRA                                                         |         |  |
|          |                                  |                       | Current Pay Sta     | itement    | 1095-C                                                        |         |  |
|          | Property                         | Career & Education    | Pay History         |            | Links                                                         |         |  |
|          | Private Info                     | Goals                 | YTD Summary         |            |                                                               |         |  |
|          | Other Personal Info              | Competencies          | Direct Deposit      |            | Open Enrollment                                               |         |  |
|          |                                  | Personal Developme    | W-2<br>Model My Pay |            | Documents<br>Employee Documents<br>Document<br>Acknowledgment |         |  |
|          | My Company                       | Talent Profile        |                     |            |                                                               |         |  |
|          | Company Info<br>Electronic Forms | Licenses              |                     |            |                                                               |         |  |
|          |                                  | Skills                | Time Management     |            |                                                               |         |  |
|          | Employee Directory               | Tests                 |                     |            |                                                               |         |  |
|          | Organization Chart               | Previous Employmer    | t Time Clock Entr   | ry         |                                                               |         |  |
|          | View Opportunities               | Awards                |                     |            |                                                               |         |  |
|          | UltimateSoftware.com             | Education             |                     |            |                                                               |         |  |
|          |                                  | Relocation Preference | ces                 |            |                                                               |         |  |

Click Add/Change Withholding Form (W-4). 4.

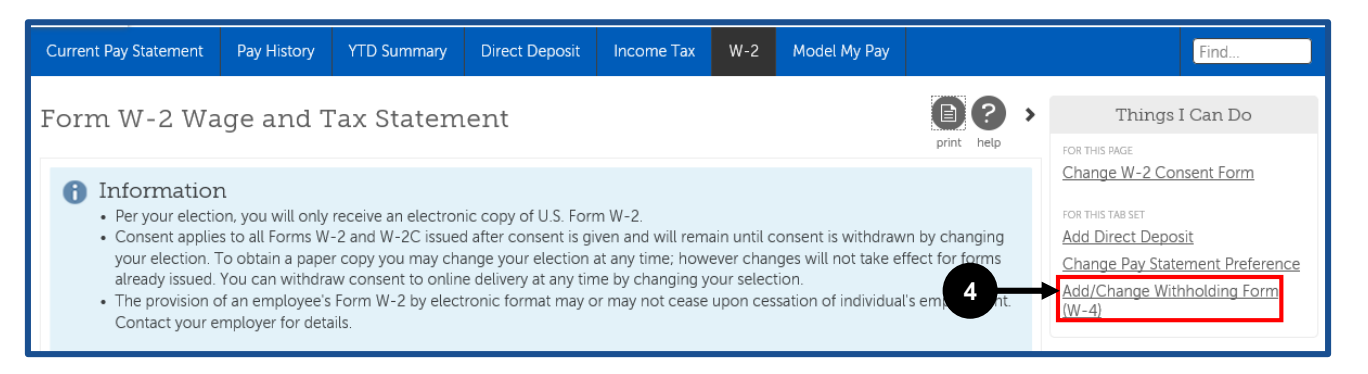

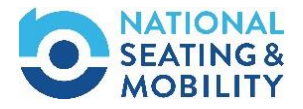

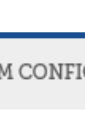

## **UltiPro: Change W-4 Job Aid**

5. Click Employee's Witholding Allowance Certificate (W-4).

| Current Pay Stateme               | nt Pay History   | YTD Summary | Direct Deposit | Income Tax | W-2 | Model I | My Pay |  |  |
|-----------------------------------|------------------|-------------|----------------|------------|-----|---------|--------|--|--|
| Withholding Forms (W-4)           |                  |             |                |            |     |         |        |  |  |
| Add/Change Withholding Form (W-4) |                  |             |                |            |     |         |        |  |  |
| Description                       | Description Form |             |                | *          |     |         |        |  |  |
| Federal 5                         |                  |             |                |            |     |         |        |  |  |

- \*Note: Fields marked with an astric \* are required.
- 6. Select the appropriate Filing Status.
- 7. Enter the total number of Allowances.

| 8. Click Next. | Withholding - Federal 8                                                                                                    | xt Cancel help                                                          |
|----------------|----------------------------------------------------------------------------------------------------|-------------------------------------------------------------------------|
| -              | Federal Tax Form W-4                                                                                                    | nstructions                                                             |
| 6              | <ul> <li>Filing Status W-4 Box 3</li> <li>If married, but legally separated, or spouse is a nonresident alien, select the "Single" option.</li> <li>Single</li> </ul>                                                                                                    |                                                                         |
|                | <ul> <li>Married</li> <li>Married, but withhold at higher Single rate</li> </ul>                                                                                                    |                                                                         |
|                | Last Name W-4 Box 4                                                                                                    |                                                                         |
| 6-             | Your last name differs from that shown on your Social Security card.                                                                                                    |                                                                         |
|                | See Full Instructions for details.                                                                                                    |                                                                         |
|                | Total number of allowances you are claiming.                                                                                                    |                                                                         |
|                | Additional Withholdings W-4 Box 6                                                                                                    |                                                                         |
|                | Additional amount, if any, to be withheld from each paycheck.                                                                                                    |                                                                         |
|                | Exemption from Taxes W-4 Box 7                                                                                                    |                                                                         |
|                | <ul> <li>I claim exemption from withholding. I certify that I meet <b>both</b> of the following conditions for</li> <li>Last year I had a right to a refund of <b>all</b> federal income tax withheld because I had <b>no</b></li> <li>This year I expect a refund of <b>all</b> federal income tax withheld because I expect to have</li> </ul> | r exemption:<br>tax liability, <b>and</b><br>e <b>no</b> tax liability. |

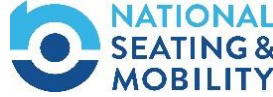

## **UltiPro: Change W-4 Job Aid**

- 9. Click the checkbox to declare that the information is true, correct and complete.
- 10. Click Sign & Save.

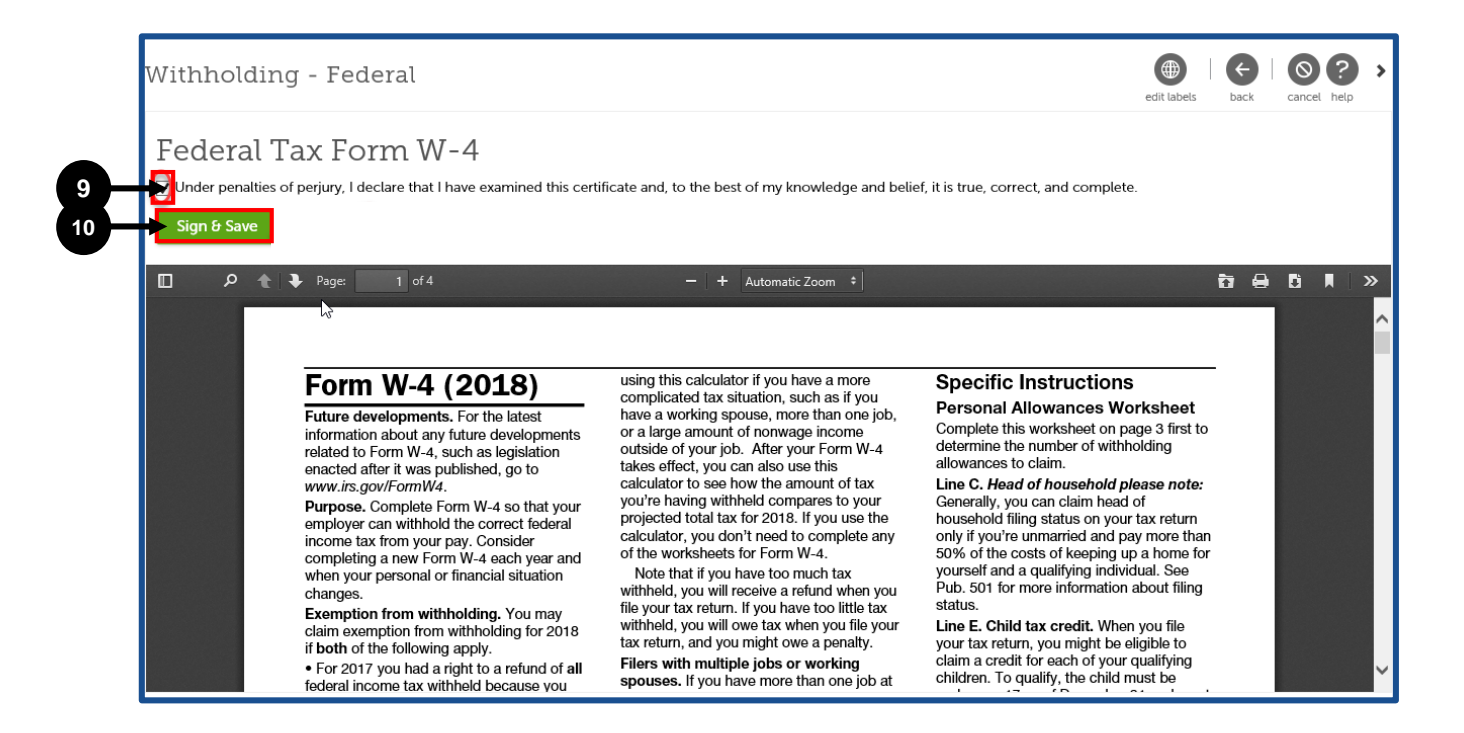

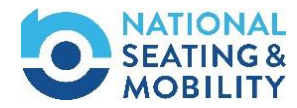